## Návod na prihlásenie sa na CVIČENIE

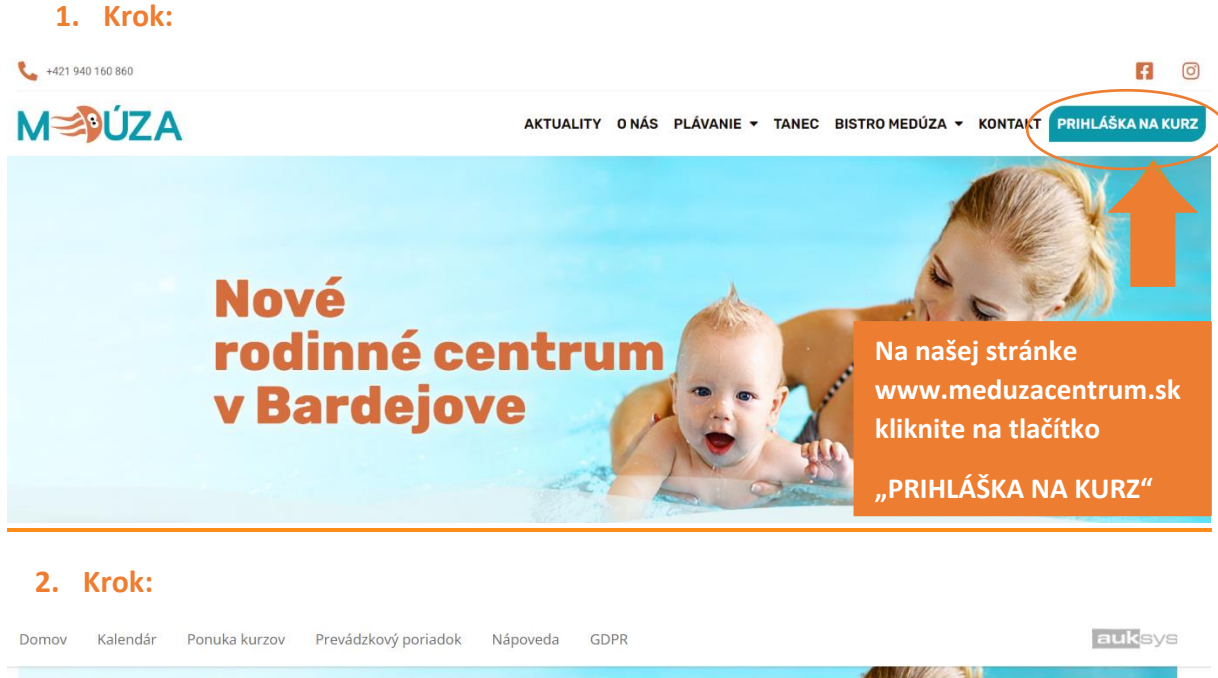

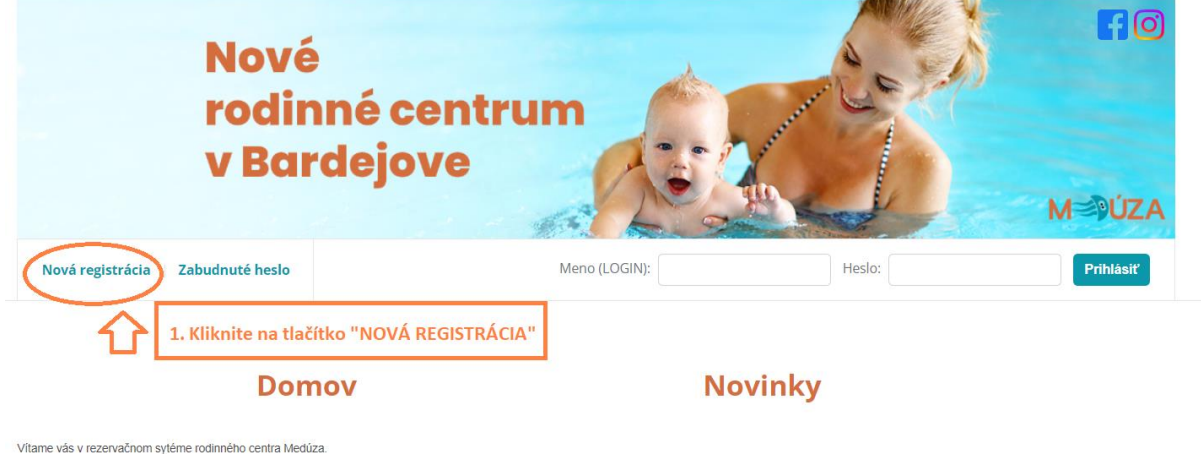

Prihlasovanie na kurzy spustíme už o pár hodín.

Všetky informácie ohľadom kurzov a ich rozdelenia nájdete na našej webovej stránke https://meduzacentrum.sk/

Tešíme sa, že môžeme spustiť prihlasovanie na prvé kurzy plávania pre vaše detičky.

Rezervačný systém funguje v testovacom režime, a preto, ak máte nejaké nejasnosti alebo problém, či vám niečo nefunguje, neváhajte nás kontaktovať, určite vám radi pomôžeme.

T.č.: +421 940 160 860

E-mail: info@meduzacentrum.sk

## Vytvorenie nového zákazníka

| <ul> <li>Dieťa          <ul> <li>Dospelý</li> <li>Dieťa              </li></ul> </li> </ul>                                                                                                    | Vyberte možnosť<br>"DOSPELÝ"       |              |               |
|----------------------------------------------------------------------------------------------------|------------------------------------|--------------|---------------|
| * Užívateľské meno (LOGIN) :                                                                                                    | údaje.                             |              |               |
| * Email:                                                                                                    |                                    |              |               |
| * Meno:                                                                                                    |                                    |              |               |
| * Priezvisko                                                                                                    |                                    |              |               |
|                                                                                                    |                                    |              |               |
| * Mobil:                                                                                                    |                                    |              |               |
| Telefón 2:                                                                                                    |                                    |              |               |
| * Dátum narodenia:                                                                                                    |                                    |              |               |
| 1. 🗸 január 🖌 2023 🗸                                                                                                    |                                    |              |               |
| Bydlisko                                                                                                    |                                    |              |               |
| ydlisko<br>Jlica a č.p.:                                                                                                    |                                    |              |               |
| ydlisko<br>Jlica a č.p.:<br>lesto:                                                                                                    |                                    |              |               |
| ydlisko<br>Jlica a č.p.:<br>lesto:                                                                                                    |                                    |              |               |
| ydlisko<br>Ulica a č.p.:<br>lesto:<br>PSČ:                                                                                                    |                                    |              |               |
| ydlisko<br>Jlica a č.p.:<br>lesto:<br>P\$Č:                                                                                                    |                                    |              |               |
| ydlisko<br>Jlica a č.p.:<br>lesto:<br>PSČ:<br>Súhlasím so zasielaním SMS:                                                                                                    |                                    |              |               |
| ydlisko<br>Ulica a č.p.:<br>lesto:<br>PSČ:<br>2 Súhlasím so zasielaním SMS:<br>2 Súhlasím so zasielaním Emailor                                                                                                    | v na účely marketingu:             | Potvďte poli | íčka so súhla |
| ydlisko<br>Jlica a č.p.:<br>lesto:<br>PSČ:<br>Súhlasím so zasielaním SMS:<br>Súhlasím so zasielaním Emailor<br>Súhlasím s:<br>- prevádzkovým poriadkom<br>- platobnými podmienkami<br>- storno podmienkami                                                                                                    | v na účely marketingu:             | Potvďte poli | íčka so súhla |
| ydlisko<br>Jlica a č.p.:<br>lesto:<br>Sůhlasím so zasielaním SMS:<br>Sůhlasím so zasielaním Emailor<br>Sůhlasím s:<br>- prevádzkovým poriadkom<br>- platobnými podmienkami<br>- storno podmienkami<br>- zásadami ochrany osobníc<br>Obchodné podmienky                                                                                                    | v na účely marketingu:             | Potvďte poli | íčka so súhla |
| ydlisko<br>Jlica a č.p.:<br>lesto:<br>SČ:<br>Súhlasím so zasielaním SMS:<br>Súhlasím so zasielaním Emailor<br>Súhlasím so zasielaním Emailor<br>Súhlasím s:<br>- prevádzkovým poriadkom<br>- platobnými podmienkami<br>- storno podmienkami<br>- zásadami ochrany osobníc<br>Obchodné podmienky                                                                                                    | v na účely marketingu:             | Potvďte poli | íčka so súhla |
| <ul> <li>bydlisko</li> <li>Ulica a č.p.:</li> <li>lesto:</li> <li>PSČ:</li> <li>PŠČ:</li> <li>Súhlasím so zasielaním SMS:</li> <li>Súhlasím so zasielaním Emailor</li> <li>Šúhlasím s: <ul> <li>prevádzkovým poriadkom</li> <li>platobnými podmienkami</li> <li>storno podmienkami</li> <li>storno podmienkami</li> <li>zásadami ochrany osobníc</li> <li>Obchodné podmienky</li> </ul> </li> <li>Registrovať sa * povinné podmienkani</li> </ul> | v na účely marketingu:<br>h údajov | Potvďte poli | íčka so súhla |

| 1. v jún v 2021 v<br>Bydlisko<br>*Ulica a č.p.:                                                                                                    | Správa z webu meduzacentrum.auksys.com<br>Registrovaným klientom bude DOSPELÝ, chcete pokračovať? |
|----------------------------------------------------------------------------------------------------|---------------------------------------------------------------------------------------------------|
| Bardejovská zábava 12                                                                                                    | OK Zrušiť                                                                                         |
| Mesto:                                                                                                    |                                                                                                   |
|                                                                                                    | ^                                                                                                 |
| *PSČ:                                                                                                    |                                                                                                   |
| 08501                                                                                                    | ] 7                                                                                               |
| Súhlasím so zasielaním SMS:                                                                                                    |                                                                                                   |
| Súhlasím so zasielaním Emailov na účely mark                                                                                                    | etingu: Potvrďte "OK"                                                                             |
| <ul> <li>Šúhlasím s:</li> <li>prevádzkovým poriadkom</li> <li>platobnými podmienkami</li> <li>storno podmienkami</li> <li>zásadami ochrany osobních údajov</li> </ul> |                                                                                                   |
| Obchodné podmienky                                                                                                    |                                                                                                   |
| Registrovať sa * povinné položky                                                                                                    |                                                                                                   |

#### 6. Krok:

📿 Odpovedať 🏳 Odpovedať všetkým 🚔 Preposlať

pi 17. 2. 2023 20:53

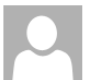

Medúza centrum <info@auksys.cz>

Registrácia do rezervačného systému Medúza centrum

Komu info@meduzacentrum.sk

#### Dobrý deň,

práve Vám bol vytvorený prístup do rezervačného systému.

Vaše prihlasovacie meno je: Medúza centrum

Vaše heslo je: XXX

Do mailu Vám príde prihlasovacie meno a heslo, ktoré si môžete po prihlásení zmeniť vo svojom profile.

Po prihlásení sa do systému si toto heslo môžete zmeniť. Pre prístup do systému zadajte do internetového prehliadača adresu https://meduzacentrum.auksys.com/

S pozdravom Medúza centrum

auksys, Váš rezervačný a náhradový on-line systém

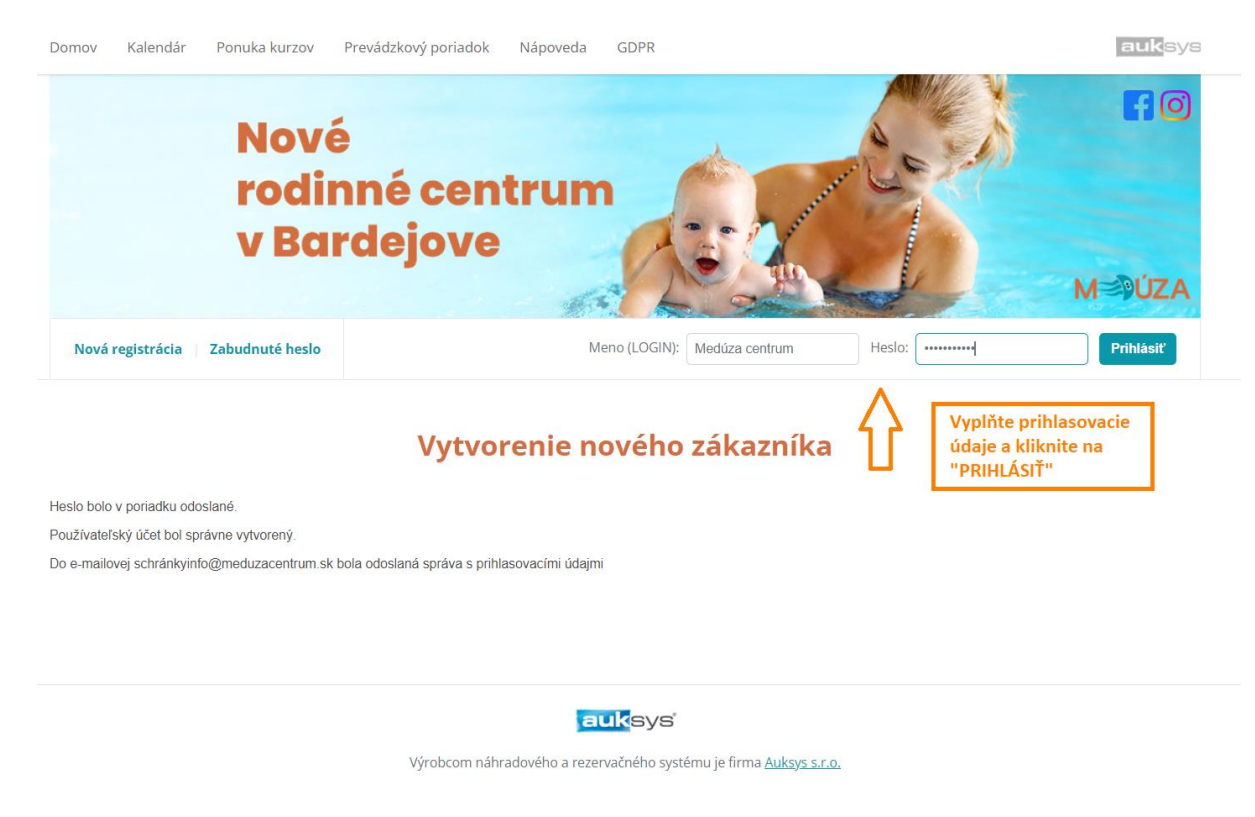

## 8. Krok: **OBCHODNÉ PODMIENKY** Prečítajte si obchodné podmienky. Ospravedlňujeme sa, ale pre pokračovanie musíte súhlasiť s obchodnými podmienkami. VŠEOBECNÉ OBCHODNÉ PODMIENKY Vážení rodičia, milé deti, sme veľmi radi, že ste si vybrali ku svojim aktivitám práve MEDÚZA CENTRUM a pevne veríme, že Vy aj Vaše deti budete spokojní s našimi službami. Chceme Vám ponúknuť kvalitné služby, preto je nutné, aby ste dodržiavali určité pravidlá uvedené najmä v týchto Všeobecných obchodných podmienkach (ďalej len "VOP"). Vážime si Vašu priazeň a záleží nám na aby ste sa Vy rodičia (zákonní zástupcovia detí, osoby, ktoré prebrali zodpovednosť za deti, ďalej spolu "návštevníci" alebo "zákazníci") aj Vaše deti u nás cítili príjemne. Naše kurzy navštevujé viacero klientov súčasne s Vami, rovnako aj pred Vami a po Vás, preto prosíme o ohľaduplnosť k ostatným návštevníkom nášho Medúza centra. Z uvedeného dôvodu Vás prosíme, aby ste si starostlivo preštudovali tieto VOP pred začatím využívania nami poskytovaných služieb. Pri vážnom porušení týchto VOP môžete byť vylúčení z kurzu bez náhrady ceny kurzu. Prevádzkovateľ: MEDÚZA centrum s. r. o. IČO: 53 066 669 Spoločnosť zapísaná v Obchodnom registri Bardejovská zábava 12 DIČ: 2121263221 Okresného súdu Prešov 08501 Bardeiov oddiel: Sro, vložka č.: 45089/P 1. Organizačné, bezpečnostné a hygienické pravidlá pre návštevníkov MEDÚZA centrum. Medúza centrum pozostáva z prevádzky označenej ako MEDÚZA, nachádzajúcej sa na adrese Bardejovská zábava 12, 08501 Bardejov. Priestory prevádzky sú ďalej rozdelené na jednotlivé časti podľa poskytovaných služieb/aktivít/kurzov (ďalej spolu "prevádzka"). 2. Za účelom zabezpečenie a bezpečnosti v prevádzke, jej organizácie a zabezpečenia hygieny sú návštevníci povinní dodržiavať prevádzkové poriadky pre nasledovné časti prevádzky, ktoré sa delia podľa jednotlivých oblastí poskytovaných služieb/kurzov (ďalej spolu len "prevádzkový poriadok" alebo "prevádzkové poriadky"): a) Prevádzková časť "Bazén" - Prevádzkový poriadok pre tieto kurzy/lekcie a k nim prislúchajúce priestory prevádzky je zverejnený TU a na récepcii 3. Návštevníci sú povinní sa pred začatím využívania služieb Medúza centra oboznámiť s príslušným Prevádzkovým poriadkom vzťahujúcim sa k poskytovanej službe/aktivite/kurzu a k nim prislúchajúcim priestorom prevádzky.

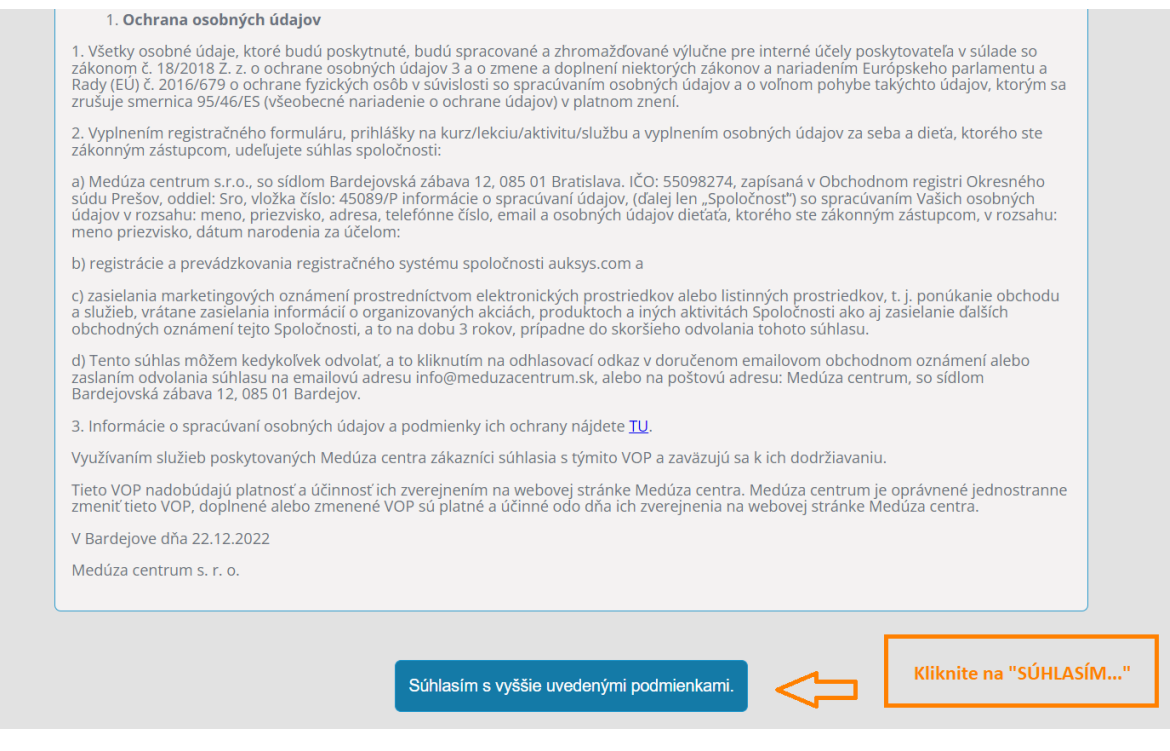

# V prípade, že máte zaregistrované u nás dieťatko a chcete si vytvoriť v tom istom konte profil pre seba:

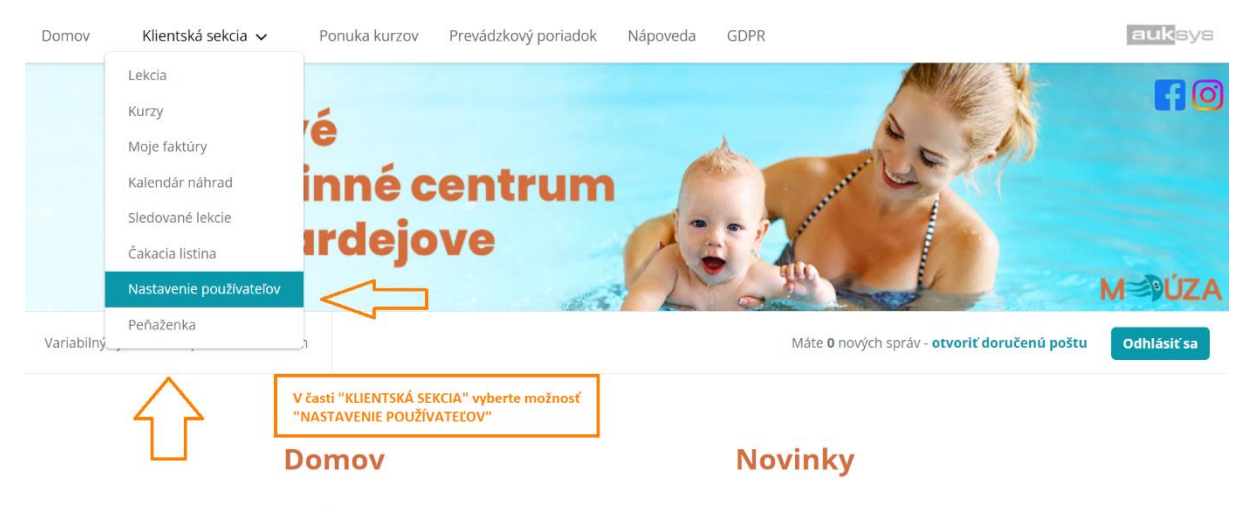

Vítame vás v rezervačnom sytéme rodinného centra Medúza.

Všetky informácie ohľadom kurzov a ich rozdelenia nájdete na našej webovej stránke https://meduzacentrum.sk/

#### Odhlásiť sa

#### Aktívna a neaktívne hromadné SMS a e-maily

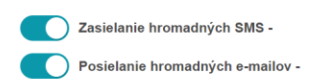

## Zákazníci pod týmto používateľským účtom

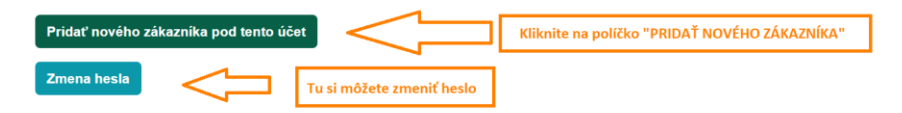

# VÝBER VSTUPOV NA CVIČENIE

#### 1. Krok:

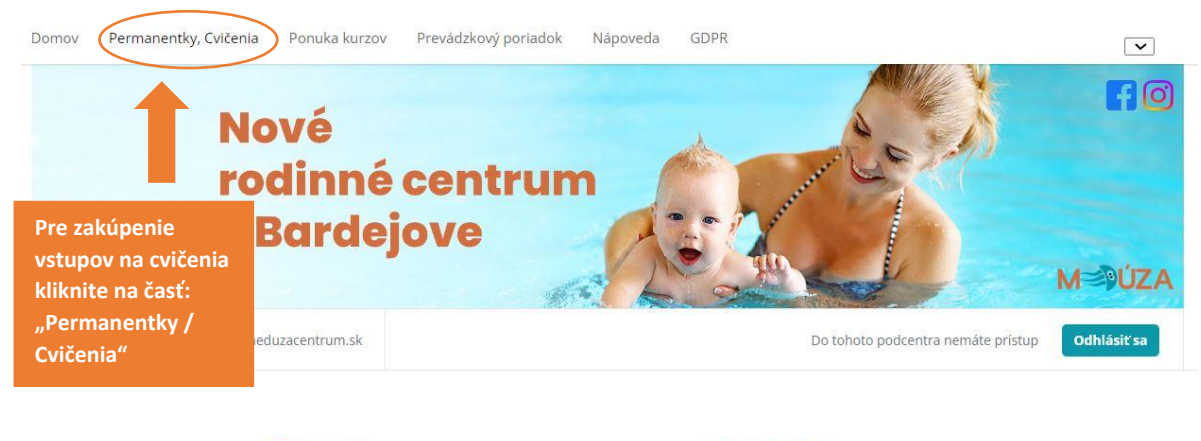

Domov

Novinky

Vítame vás v rezervačnom systéme rodinného centra Medúza.

#### Jednorázové kurzy a lekcie

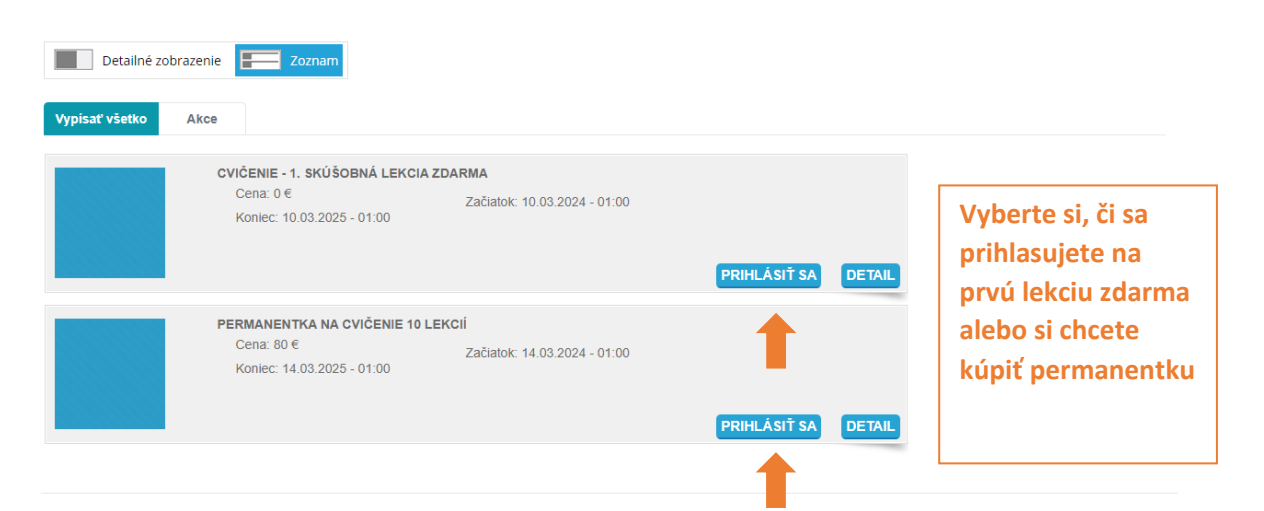

3. Krok:

Registrácia do kurzu prebehla v poriadku

#### Prihlásenie na jednorázový kurz

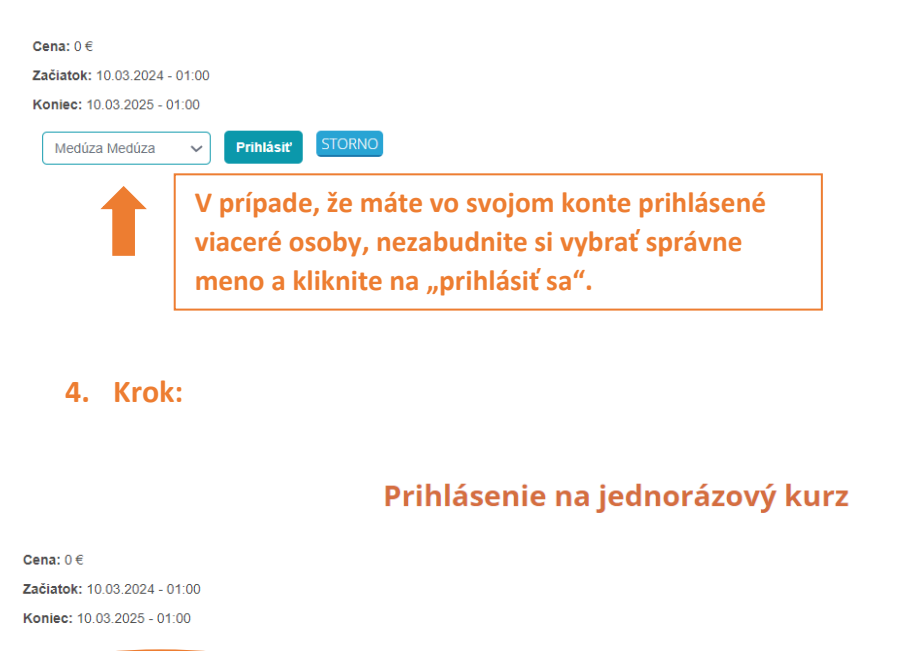

Po zakúpení vstupov Vám do 48 hodín priradíme kredity a následne si budete môcť vybrať Vašu prvú lekciu cvičenia.

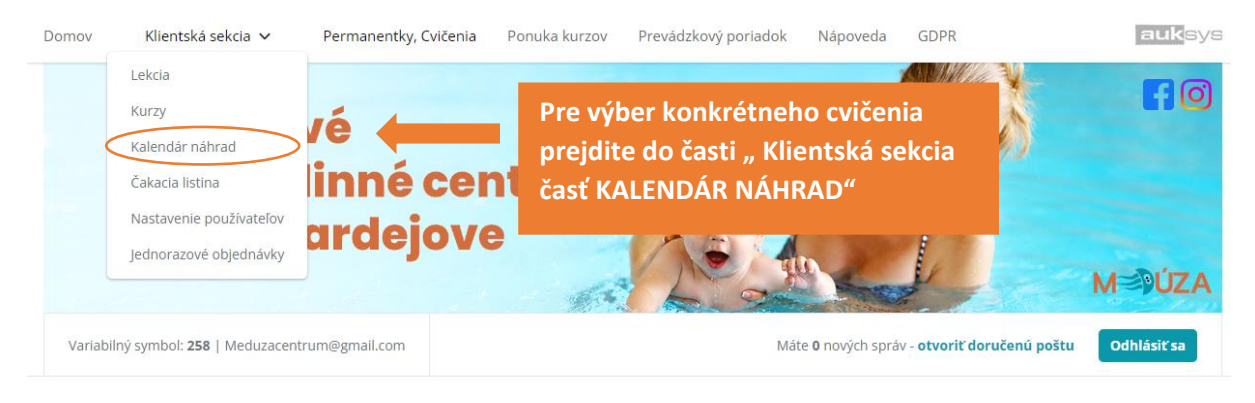

#### 6. Krok:

|                    |                                                                         |                                                                                             |                                                                                       |                                                      |                                                                 | <                           | marec                                                          | : 2024                           | >                                                        |                   |          |          |                 |
|--------------------|-------------------------------------------------------------------------|---------------------------------------------------------------------------------------------|---------------------------------------------------------------------------------------|------------------------------------------------------|-----------------------------------------------------------------|-----------------------------|----------------------------------------------------------------|----------------------------------|----------------------------------------------------------|-------------------|----------|----------|-----------------|
| Pi S(<br>1 2       | 0 Ne Po U<br>3 4 5                                                      | t St Št Pi<br>6 7 8                                                                         | So Ne<br>9 10                                                                         | Po Ut<br>11 12                                       | St<br>13                                                        | Št<br>14                    | Pi So<br>15 16                                                 | Ne<br>17                         | Po<br>18                                                 | Ut<br>19          | St<br>20 | Št<br>21 | <b>Pi</b><br>22 |
| <b>PO</b><br>18.03 | 7:30                                                                    | 9:30                                                                                        | 10:30                                                                                 | V kalei<br>cvičeni<br>na iný                         | ndári N<br>ia, no<br>mesia                                      | Vám u<br>môžet<br>c, či d   | kazuje<br>te si pro<br>eň.                                     | najbl<br>eklikn                  | ižšie<br>úť aj                                           |                   | 1        |          |                 |
| <b>UT</b><br>19.03 | BODYPUMP -<br>UTOROK- 7:30 HOD.<br>MICHAELA<br>0r 00m - 0r 00m<br>6/6   |                                                                                             |                                                                                       |                                                      |                                                                 | BOD<br>UTOR<br>MIC<br>Or 00 | DYPUMP -<br>LOK - 14:30<br>HOD.<br>CHAELA<br>m - 0r 00m<br>5/6 |                                  |                                                          |                   |          |          |                 |
| <b>ST</b><br>20.03 |                                                                         | Kliknite na v                                                                               | ybranú lek                                                                            | ciu                                                  |                                                                 |                             |                                                                | KRUHON<br>STREDA<br>MIN<br>Or 00 | VÝ TRÉNII<br>A - 18:30 H<br>CHAELA<br>Im - Or 00m<br>7/8 | NG -<br>IOD.<br>n |          |          |                 |
| <b>ŠT</b><br>21.03 | BODYPUMP -<br>ŠTVRTOK - 7:30 HOD.<br>MICHAELA<br>Or 00m - Or 00m<br>6/6 | FIT RODIČ<br>(CHODIACE DETI) -<br>ŠTVRTOK - 9:30 HOD.<br>MICHAELA<br>Or 00m - 0r 00m<br>4/8 | FIT RODIČ (LEŽIA<br>DETI) - ŠTVRTO<br>9:30 HOD.<br>MICHAELA<br>0r 00m - 0r 00m<br>8/8 | CE<br>(ŠTVORN<br>DETI) - Š<br>9:30<br>MICH<br>0r 00m | RODIČ<br>OŽKUJÚCE<br>TVRTOK -<br>HOD.<br>HOD.<br>- Or 00m<br>V8 | BOD<br>ŠTVRI<br>MK<br>Or OO | YPUMP -<br>TOK - 14:30<br>HOD.<br>CHAELA<br>m - 0r 00m<br>6/6  |                                  |                                                          |                   |          |          |                 |
| <b>PI</b><br>22.03 |                                                                         |                                                                                             |                                                                                       |                                                      |                                                                 |                             |                                                                |                                  |                                                          |                   |          |          |                 |

## Nahradiť / rezervovať lekciu

| Kurz:       | BODYPUMP - UTOROK- 7:30 hod. |
|-------------|------------------------------|
| Dátum:      | 19.03.2024                   |
| Cena:       | 1 kreditov                   |
| Vek:        | 0r 00m - 0r 00m              |
| Inštruktor: | Michaela                     |
| Miesto:     | Cvičenia                     |

## Vyberte z Vašich objednávok tú, ku ktorej chcete túto lekciu priradiť:

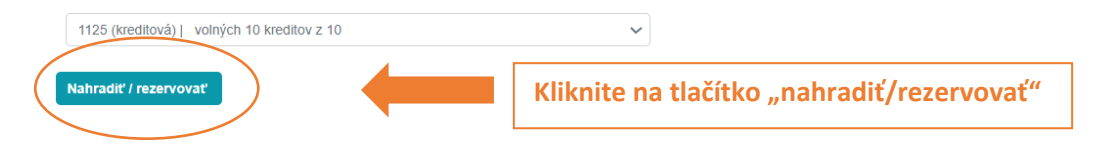

## 8. Krok:

### Nahradiť / rezervovať lekciu

| Kurz:       | BODYPUMP - UTOROK- 7:30 hod. |
|-------------|------------------------------|
| Dátum:      | 19.03.2024                   |
| Cena:       | 1 kreditov                   |
| Vek:        | 0r 00m - 0r 00m              |
| Inštruktor: | Michaela                     |
| Miesto:     | Cvičenia                     |

### **Objednanie lekcie**

Vaša objednávka za kredity bola v poriadku spracovaná

HOTOVO <sup>©</sup> Prihlásenie sa podarilo<sup>©</sup>

## **OSPRAVEDLNENIE LEKCIE**

## V prípade, že sa na lekciu nemôžete dostaviť, je potrebné si ju ospravedlniť v systéme vždy do 22:00 hod. predchádzajúceho dňa! V opačnom prípade Vám kredit prepadá.

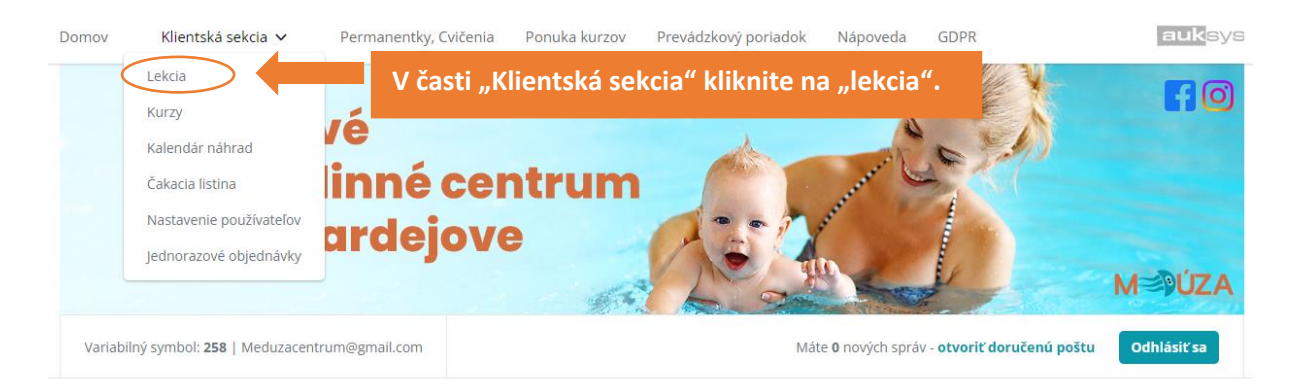

## Moje lekcie

|                      |           | Zobraziť         | iba budúce 🗸          | lekcie pre záka  | zníka ( 🗌 zobr  | raziť aj storr | nované). | Filtruj |        |             |              |
|----------------------|-----------|------------------|-----------------------|------------------|-----------------|----------------|----------|---------|--------|-------------|--------------|
|                      |           |                  |                       |                  |                 |                |          |         |        |             |              |
| DÁTUM                | ID LEKCIE | ZÁKAZNÍK         | KURZ                  |                  | OBJEDNÁVKA      | MIESTO         | CENA     | ÚČASŤ   | ŠTATÚT | NASTAVIL    |              |
| 19.03.2024 -<br>7:30 | 02        | Medúza<br>Medúza | BODYPUMP - UT<br>hod. | OROK- 7:30       | 1125            | Cvičenia       | 1        | Ne      | e Kurz | Meduzka     | OspravedInit |
|                      |           |                  |                       |                  |                 |                |          |         |        |             |              |
|                      |           |                  |                       |                  | Klikni          | te na tl       | ačidlo   | " OSP   | RAVE   | DLNIŤ"      |              |
|                      |           |                  |                       | Моје             | lekcie          |                |          |         |        |             | _            |
|                      |           | Zobraziť         | iba budúce 🗸          | lekcie pre záka: | zníka ( 🗌 zobra | aziť aj storn  | ované).  | Filtruj |        |             |              |
|                      |           |                  |                       |                  |                 |                |          |         |        |             |              |
| DÁTUM                | ID LEKCIE | ZÁKAZNÍK         | KURZ                  |                  | OBJEDNÁV        | KA MIEST       | O CEN    | A ÚČASŤ | ŠTATI  | т           | NASTAVIL     |
| 19.03.2024 - 7:30    | 02        | Medúza Medúza    | BODYPUMP - U          | TOROK- 7:30 hod  | . 1125          | Cvičenia       | a 1      | Ne      | Os Os  | pravedlnené | Meduzka      |
|                      |           |                  |                       |                  |                 |                |          |         |        |             |              |
|                      |           |                  |                       |                  |                 |                |          |         |        |             |              |
|                      |           |                  |                       |                  |                 | ŀ              | IOTO\    | /0 🕲    |        |             |              |